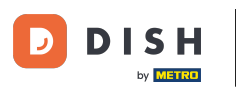

Sie befinden sich nun im Dashboard von DISH Reservation. Gehen Sie zunächst im Menü links zu " Einstellungen".

| <b>DISH</b> RESERVATION                                       |                                                                                                    | Website Setup 🕤 🛛 📲 🗸 🕞                     |
|---------------------------------------------------------------|----------------------------------------------------------------------------------------------------|---------------------------------------------|
| Reservations                                                  | Have a walk-in customer? Received a reservation request over phone / email? Don't forget to add it to your reservation book! | WALK-IN ADD RESERVATION                     |
| <ul> <li>Guests</li> <li>Feedback</li> <li>Reports</li> </ul> | All O Completed O Upcoming                                                                                                   | <b>İ</b> 0 😤 0                              |
| 🕈 Settings 👻                                                  |                                                                                                    |                                             |
| ⑦ Help                                                        | No reservations available                                                                                                    |                                             |
| Too many quests in house?                                     | Print                                                                                                    | ?                                           |
| Pause online reservations                                     | Designed by Hospitality Digital GmbH. All rights reserved.                                                                   | FAQ   Terms of use   Imprint   Data privacy |

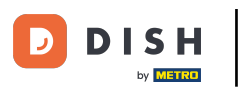

## Und wählen Sie dann Konto aus .

| DISH RESERVATION                                       |                                                                                           |                                   | Website Setup 🕤 🛛 📲 🗸 🕞                     |
|--------------------------------------------------------|-------------------------------------------------------------------------------------------|-----------------------------------|---------------------------------------------|
| Reservations                                           | Have a walk-in customer? Received a reservation request over phone your reservation book! | /email? Don't forget to add it to | WALK-IN ADD RESERVATION                     |
| ¶ Menu                                                 |                                                                                           |                                   |                                             |
| 📇 Guests                                               | Thu, 15/07/2021 - Thu, 15/07/2021                                                         | All mealtypes                     | ~                                           |
| 🕲 Feedback                                             | All     Completed                                                                         |                                   | <b>i</b> 0 🛛 🚢 0                            |
| 🗠 Reports                                              |                                                                                           |                                   |                                             |
| 🔹 Settings 👻                                           |                                                                                           |                                   |                                             |
| <b>()</b> Hours                                        |                                                                                           |                                   |                                             |
| 🖻 Reservations                                         |                                                                                           |                                   |                                             |
| 🛱 Tables/Seats                                         |                                                                                           |                                   |                                             |
| <b>%</b> Offers                                        |                                                                                           |                                   |                                             |
| ♠ Notifications                                        | No res                                                                                    | ervations available               |                                             |
| 😭 Account                                              |                                                                                           |                                   |                                             |
| ⑦ Help                                                 | Print                                                                                     |                                   | 2                                           |
| Too many guests in house?<br>Pause online reservations | Designed by Hospitality Digital GmbH. All rights reserved.                                |                                   | FAQ   Terms of use   Imprint   Data privacy |

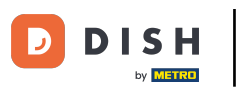

## • Klicken Sie anschließend auf Meine Daten .

| <b>DISH</b> RESERVATION                                                                                                    |                                                                                                    |                                                                                 |                                                                                                    | Website Setup 🕤 🛛 🎽 🖌 🕞                                                                                                    |
|----------------------------------------------------------------------------------------------------|----------------------------------------------------------------------------------------------------|---------------------------------------------------------------------------------|----------------------------------------------------------------------------------------------------|----------------------------------------------------------------------------------------------------|
| Reservations                                                                                                    | My Establishme                                                                                                    | nt                                                                              |                                                                                                    | My Data                                                                                                    |
| <ul> <li>Menu</li> <li>Cuests</li> <li>Feedback</li> <li>Reports</li> <li>Settings &lt;</li> <li>Settings </li> <li>Hours</li> <li>Reservations</li> <li>Tables/Seats</li> <li>Offers</li> <li>Notifications</li> <li>Account</li> <li>Help</li> </ul> | Establishment details         Establishment name         Website Setup         Street         Company address 2         Additional         Postal code       City         12345       Berlin         Time zone       All dates of the reservation system will be display zone. The time zone is derived from the restauration from the restauration from the r | Country<br>Cermany •<br>/ed according to this time<br>nt address automatically. | Contact<br>Phone<br>(+49) •<br>Email<br>test@test.com<br>Website<br>http://test-rest<br>Contact language<br>Deutsch<br>Legal<br>For legal reasons<br>our default versi<br>© Use our defaut | 15151515155   raurant.com ge s your website has to provide a privacy policy. You can use to n or use your own. ult privacy policy n privacy policy |
| Too many guests in house?<br>Pause online reservations                                                                                                    |                                                                                                    |                                                                                 |                                                                                                    | SAVE                                                                                                    |

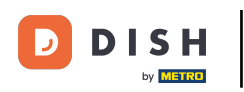

• Wählen Sie anschließend die Schaltfläche "Daten exportieren", um Ihre Daten zu exportieren oder zu speichern.

| <b>DISH</b> RESERVATION  |                                                               | Website Setup 🕤 🛛 🎽 🖝 Î                                                                                                    |
|--------------------------|---------------------------------------------------------------|----------------------------------------------------------------------------------------------------|
| E Reservations           | My Establishment                                              | e My Data                                                                                                    |
| 🍴 Menu                   | Personal information                                          | Export data                                                                                                    |
| 🐣 Guests                 | Salutation * Please select                                    | You have the right to receive your data in a structured, commonly used<br>and machine-readable format in order to transmit it to another controller. |
| 😉 Feedback               | First name *                                                  | 🛓 Export data                                                                                                    |
| 🗠 Reports                | Test Max                                                      | Delete account                                                                                                    |
| 🔹 Settings 👻             | Last name *                                                   | To delete your DISH Reservation account, please log into DISH                                                                                        |
| () Hours                 | Trainer                                                       |                                                                                                    |
| Reservations             | Login e-mail training@hd.digital                              |                                                                                                    |
| 🛱 Tables/Seats           |                                                               |                                                                                                    |
| % Offers                 | SAVE                                                          |                                                                                                    |
| A Notifications          | Change password                                               |                                                                                                    |
| Account                  | To reset your password, click here.                           |                                                                                                    |
| ⑦ Help                   |                                                               |                                                                                                    |
| oo many guests in house? | Designed by Hespitality Digital Cookid All rights received    |                                                                                                    |
|                          | Designed by nospitality Digital Official All rights reserved. | FAQ   Terms or use   Imprint   Data privacy                                                                                                    |

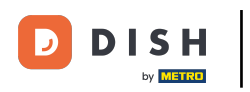

## Das war's. Sie haben das Tutorial abgeschlossen und wissen nun, wie Sie Ihre Daten exportieren.

| DISH RESERVATION         |                                                            | Website Setup 🕤 🛛 🎽 🖝 Î                                                                                                    |
|--------------------------|------------------------------------------------------------|----------------------------------------------------------------------------------------------------|
| Reservations             | My Establishment                                           | e My Data                                                                                                    |
| 🆞 Menu                   | Personal information                                       | Export data                                                                                                    |
| 🐣 Guests                 | Salutation * Please select                                 | You have the right to receive your data in a structured, commonly used<br>and machine-readable format in order to transmit it to another controller. |
| Feedback                 | First name *                                               | La Export data                                                                                                    |
| 🗠 Reports                | Test Max                                                   | Delete account                                                                                                    |
| 🌣 Settings 👻             | Last name *                                                | To delete your DISH Reservation account, please log into DISH                                                                                        |
| () Hours                 | Irainer                                                    |                                                                                                    |
| Reservations             | Login e-mail<br>training@hd.digital                        |                                                                                                    |
| 🛱 Tables/Seats           |                                                            |                                                                                                    |
| <b>%</b> Offers          | SAVE                                                       |                                                                                                    |
| A Notifications          | Change password                                            |                                                                                                    |
| Account                  | To reset your password, click here.                        |                                                                                                    |
| ⑦ Help                   |                                                            |                                                                                                    |
| oo many guests in house? |                                                            | <b>?</b>                                                                                                    |
| ause online reservations | Designed by Hospitality Digital GmbH. All rights reserved. | FAQ   Terms of use   Imprint   Data privacy                                                                                                    |

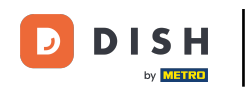

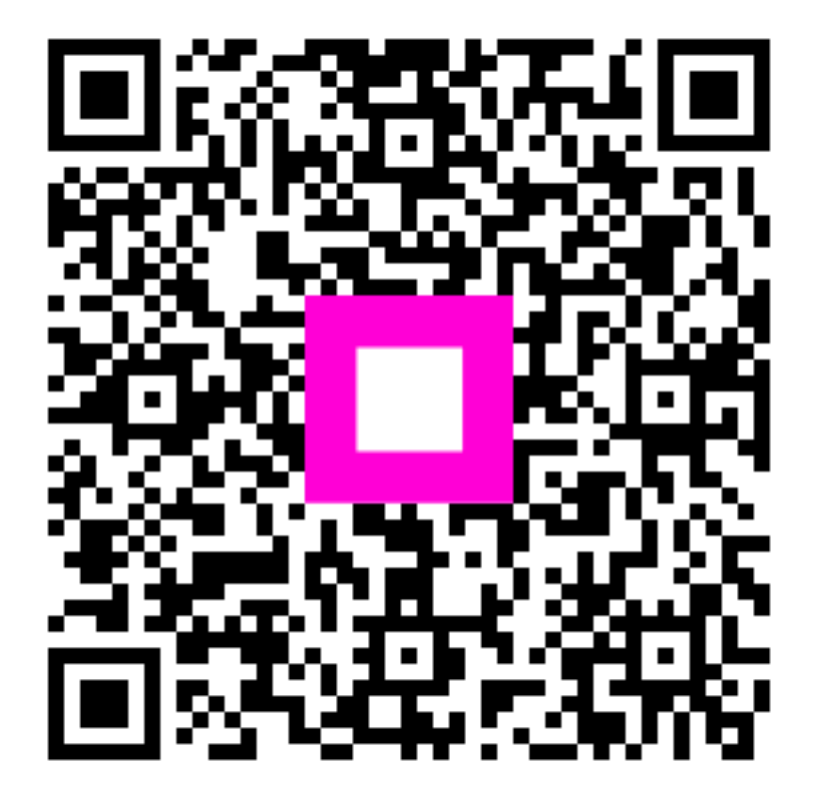

Scannen, um zum interaktiven Player zu gelangen